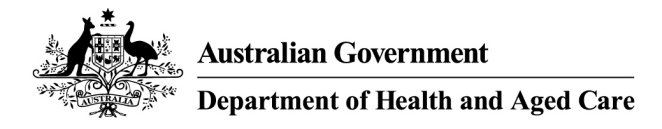

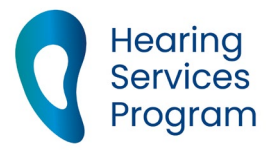

# Portal user guide – Update client details

Clients' details may be updated in the portal as required, this can include personal information, communication preferences and if they have passed away.

## Access

#### What access do I need?

SP Site or SP Claims

## What else do I need?

You must be linked to the client in the portal.

# **Client details**

## Step 1

From the landing page of the portal, open the Client tab and search for the client.

| Apply for Program                     |                                               |
|---------------------------------------|-----------------------------------------------|
|                                       |                                               |
| Find a client                         | or applicant                                  |
|                                       |                                               |
| Eligibility Type                      | Please Select                                 |
| Eligibility Number/<br>Voucher Number | Voucher number, Centrelink, DVA, ADF, JSID nu |
| Given Name                            |                                               |
| Family Name                           |                                               |
| Date of Birth                         | Day 🗸 Month 🗸 Year 🗸                          |
| Site ID                               | This is the site id number                    |
|                                       | More search options                           |
|                                       | Find Q Clear                                  |

Opening the client's page will bring up the client details screen.

## Step 2

The client's current details are at the top of the screen. Click **Edit** to update any of the following client's details

- Name
- Date of birth
- Gender
- Title
- Contact number
- Address
- Specialist services (please see the '<u>update a client to specialist services</u>' guide)

| Eligibility     | Card (PCC)     | elink Pension |
|-----------------|----------------|---------------|
| Title           | Mrs            |               |
| Given Name*     |                |               |
| Family Name*    |                |               |
| Date of Birth*  | 2 • S          | iep 🔻         |
| Gender*         | Female         |               |
| Contact Phone 1 | Home •         | 01222233      |
| Contact Phone 2 | Please Selec • |               |
| Email           |                |               |
| Save Cance      | 1              |               |

If you have updated the client's address you will need to click Check address and confirm the correct address.

Click Save.

# Updating communication preferences Step 1

Under the Client Communications tab, Click Edit to update any of the following details:

- mark if the client lives in an aged care facility
- add an alternative contact
- update the client's correspondence preferences
- add an email address

#### Step 2

If your client would like to nominate an alternative contact, please check the box next to 'Does the client have an alternative contact'. You will need to enter in the alternative contact's details.

You can choose whether to send information to the client only, the alternate contact only, or to both.

| Details                                                                                            |
|----------------------------------------------------------------------------------------------------|
|                                                                                                    |
| Please Select 🗸                                                                                    |
| Please enter given name                                                                            |
| Please enter family name                                                                           |
| Please Select 🗸                                                                                    |
| Please Select 🗸                                                                                    |
| •references  only to the client                                                                    |
| only to their alternate contact                                                                    |
| to the client and their alternate contact                                                          |
| <ul> <li>to the client and their alternate contact</li> <li>via Email</li> <li>via Post</li> </ul> |
| <ul> <li>to the client and their alternate contact</li> <li>via Email</li> <li>via Post</li> </ul> |
|                                                                                                    |

## Step 3

You can also add an email address for the client by selecting Send correspondence to the client to via Email.

| Resides in an aged care<br>facility?       | Ves Yes                   |
|--------------------------------------------|---------------------------|
| Does the client have an alternate contact? | Yes                       |
| Correspondence I                           | Preferences               |
| Send correspondence to<br>the client*      | ● via Email  via Post     |
| Email Address*                             | name@internetprovider.com |
| Confirm Email Address*                     | name@internetprovider.com |
|                                            |                           |

## Step 4

If the client prefers correspondence by post, you can also specify a different postal address for the client, if relevant. To do so, untick the Postal Address same as residential box and fill in the details. Click **Check address** and confirm the correct address.

Click Save.

| Send correspondence to<br>the client* | 🔵 via Email 💿 via Post                                         |   |
|---------------------------------------|----------------------------------------------------------------|---|
| Postal Address same as<br>residential | Yes                                                            |   |
| Address 1*                            |                                                                |   |
| Address 2                             |                                                                |   |
| Suburb*                               |                                                                |   |
| State*                                | Please Select                                                  | ~ |
| Postcode*                             |                                                                |   |
| Address checker                       |                                                                |   |
| We need process                       | l to check your address so we can<br>your application quickly. |   |
| Check address                         |                                                                |   |

## **Deceased clients**

## Step 1

If your client has passed away, you need to update the portal.

Open the Change Client Status tab.

Click Edit, and in the drop down Action menu choose 'Cancel- deceased'.

| Action*            | Cancel - deceased                                  |
|--------------------|----------------------------------------------------|
| Reason For Action* | Please enter a description of the reason fo action |
| Date*              | Day   Month   Year                                 |
|                    | Save                                               |

You will need to add a Reason For Action, such as "client's family advised" and today's date.

Click Save.